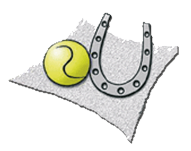

# Courtbooking Anleitung

Ländlicher Reit- und Fahrverein Bodenheim

# 1 Allgemeines

Im Sommer 2020 haben wir ein neues Online-Buchungssystem eingeführt, das die bisherige Eintragung im papierbasierten Belegungsplan auf der Tennisanlage ersetzt. Das System stammt von der gleichnamigen Firma **Courtbooking.de** und wird ausschließlich per Internet-Browser bedient. Ihr erreicht es unter der folgenden Adresse:

# https://rufbo.courtbooking.de

Die Nutzung des Buchungssystems ist nur für registrierte Vereinsmitglieder möglich. Die Daten aller Mitglieder wurden bereits im System hinterlegt. Jedes Mitglied muss sich zur Nutzung **einmalig registrieren**. Dafür ist eine gültige Email-Adresse Voraussetzung. Eine Nutzung des Buchungssystems ohne Email-Adresse ist nicht möglich!

Bei der Anlage der Mitglieder im System wurde für jedes Mitglied zusätzlich eine **Mitgliedsnummer** erzeugt. Diese ist nach dem Schema "Vorname.Nachname" aufgebaut. Mitglieder mit Doppelnamen benutzen bitte beide Vornamen, also bspw. "Karl-Gustav.Mustermann". Groß-/Kleinschreibung muss nicht berücksichtigt werden.

Um euch später am System anzumelden könnt ihr wahlweise eure registrierte Email-Adresse *oder* eure Mitgliedsnummer verwenden.

# **1.1 Mögliche Probleme bei der Registrierung**

Die häufigsten Probleme bei der Registrierung (*"Es existiert kein Mitglied mit Ihren eingegebenen Daten."*) kommen daher, dass wir in unseren Bestandsdaten falsche/veraltete Daten von euch gespeichert hatten. Wichtig für die erfolgreiche Registrierung sind die korrekte Schreibweise von Vor- und Nachnamen sowie die Übereinstimmung im Geburtsdatum. Sofern nur eines dieser Attribute abweicht, bekommt ihr obige Fehlermeldung.

Schreibt uns in diesem Fall eine Mail an <u>rufbo@courtbooking.de</u> in der ihr euren Vor- und Nachnamen sowie euer Geburtsdatum angebt und wir ändern das entsprechend im Buchungssystem. Danach sollte die Registrierung problemlos klappen.

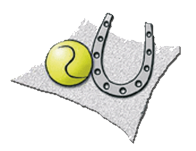

# 2 Registrierung

Vor der ersten Nutzung müsst ihr euch einmalig registrieren:

Ruft dazu zunächst die Login-Seite auf:

https://rufbo.courtbooking.de

und klickt dort auf das Feld "Registrieren".

| Ländl. Reit- und Fahrverein Bodenheim - Abt. Tennis           |
|---------------------------------------------------------------|
| offizieller Partner des <b>BTTO</b> und <b>ternis</b> verband |
| Login                                                         |
| E-Mail Adresse oder Mitgliedsnummer                           |
| Q <sub>t</sub> Passwort                                       |
| Eingeloggt bleiben                                            |
| Einloggen Registrieren                                        |
|                                                               |
| 🖵 Aktuelle Belegung                                           |
| Nutzungsbedingungen Datenschutz Impressum                     |
| Passwort vergessen?                                           |

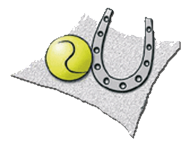

In der Registrierungsmaske sind alle Felder mit Sternchen Pflichtfelder und benötigen einen Eintrag. Bitte füllt mindestens alle markierten Felder aus und vergebt ein möglichst sicheres Passwort.

Am Ende müsst ihr der Nutzungsbedingung und der Datenschutzerklärung zustimmen und auf "Registrieren" klicken.

| Registrieren                                                                          |               |
|---------------------------------------------------------------------------------------|---------------|
| Vorname *                                                                             |               |
| Nachname *                                                                            |               |
| E-Mail Adresse *                                                                      |               |
| Geburtsdatum *                                                                        |               |
| 📞 Telefonnummer                                                                       |               |
| 📞 Handynummer                                                                         |               |
| A Straße und Hausnummer                                                               |               |
| 😤 Postleitzahl                                                                        | ٢             |
| 쑭 Wohnort                                                                             |               |
|                                                                                       |               |
| Passwort bestätigen *                                                                 |               |
|                                                                                       | * Pflichtfeld |
| Ich habe die Nutzungsbedingungen und<br>atenschutzerklärung gelesen und akzeptiere si | ie            |
| Registrieren                                                                          |               |

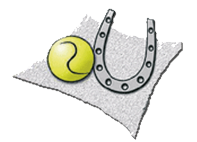

Nachdem ihr auf "Registrieren" geklickt habt erhaltet ihr eine Bestätigungsmail (siehe unten) mit einem Link, den ihr für den erfolgreichen Abschluss der Registrierung anklicken müsst. Absender der Mail ist rufbo@courtbooking.de.

Vielen Dank für Ihre Registrierung.

Um Zugriff zum Platzbelegungssystem zu bekommen, klicken Sie einfach auf den untenstehenden Link. Können Sie den Link nicht anklicken, kopieren Sie ihn und rufen Sie ihn in einem Internetbrowser auf.

http://rufbo.courtbooking.de/register.php? id=23&code=122a66ebf0d136c3746b475b0e84da42

Jetzt müsst ihr euch nur noch eure Log-In Daten gut merken und schon könnt ihr euch einfach und schnell einen Platz reservieren.

## 2.1.1 Registrierung von Kindern und Jugendlichen (Jünger als 16 Jahre)

Für Kinder und Jugendliche, die jünger als 16 Jahre sind, wird für die Freischaltung ihrer Registrierung noch zusätzlich die Erlaubnis ihrer Eltern benötigt ("Vier-Augen-Prinzip"). Bitte schickt uns nach Durchführung der oben beschriebenen Registrierung zusätzlich eine kurze Mail an <u>rufbo@courtbooking.de</u> mit der Bitte, den Account für euer Kind freizuschalten. Das ist leider etwas umständlich, muss aber zum Glück nur einmal gemacht werden.

# 2.1.2 Registrierung von Kindern ohne eigene Email-Adresse

Um Kinder ohne eigene Email-Adresse zu registrieren kann die Email-Adresse eines Elternteils verwendet werden. Es besteht so bspw. die Möglichkeit, dass sich eine Familie eine einzige Email-Adresse als Anmeldenamen "teilt".

WICHTIG: Bei diesem Verfahren müssen unbedingt unterschiedliche Passwörter für die jeweiligen Personen gewählt werden damit das System den richtigen Benutzer erkennen kann.

Beim Teilen einer Email-Adresse ist es sinnvoll, zum Anmelden am System die Mitgliedsnummer zu verwenden, um Verwechselungen zu vermeiden.

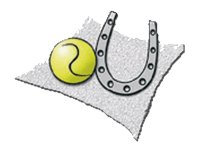

# 3 Platzbuchung

Wenn ihr euch erfolgreich registriert habt könnt ihr euch mit eurer E-Mailadresse (bzw. eurer Mitgliedsnummer) und dem von euch vergebenen Passwort über den folgenden Link einloggen: https://rufbo.courtbooking.de

**TIPP:** Klickt ihr ohne euch anzumelden auf "Aktuelle Belegung" könnt ihr übrigens einen schnellen Blick auf die aktuelle Belegungssituation werfen. In diesem Fall werden euch im Belegungsplan aus Datenschutzgründen keine echten Mitgliedernamen angezeigt.

| Ländl. Reit- und Fahrverein Bodenheim - Abt. Tennis           |
|---------------------------------------------------------------|
| offizieller Partner des <b>DETO</b> und <b>ternis</b> verband |
| Login                                                         |
| ☑ E-Mail Adresse oder Mitgliedsnummer                         |
| Q <sub>e</sub> Passwort                                       |
| Eingeloggt bleiben                                            |
| Einloggen Registrieren                                        |
|                                                               |
| 🖵 Aktuelle Belegung                                           |
| Nutzungsbedingungen Datenschutz Impressum                     |
| Passwort vergessen?                                           |

Wenn ihr euch erfolgreich angemeldet habt kommt ihr über den Menüpunkt Platzbelegung in den Kalender und könnt euren gewünschten Platz reservieren.

| ceurtbooking.de                  |    |
|----------------------------------|----|
| Hans Wurst<br>Bearbeiten Auslogg | en |
| 希 Dashboard                      |    |
| 🛗 Platzbelegung                  | ≫  |
| > Platzbelegung                  |    |
| n Mitglieder                     |    |

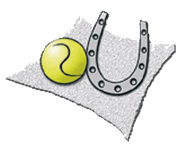

Der Kalender kann sowohl in Tages- als auch Wochenansicht angezeigt werden. Die Einstellung könnt ihr über diesen Button ändern.

| Tagesansicht:                      |                        |         |         |         |              |
|------------------------------------|------------------------|---------|---------|---------|--------------|
| ceurtbooking.de                    |                        |         |         |         | Hans Wurst 🗸 |
| Hans Wurst<br>Bearbeiten Ausloggen | Platzbelegung          |         |         |         |              |
| 🖨 Dashboard                        | Donnerstag, 11.06.2020 |         |         | 11.06.2 | 2020         |
| Platzbelegung v                    |                        |         |         |         |              |
| > Platzbelegung                    | Uhrzeit                | Platz 1 | Platz 2 | Platz 3 | Platz 4      |
| 🛉 Mitglieder                       | 07:00 - 08:00 Uhr      |         |         |         |              |
|                                    | 08:00 - 09:00 Uhr      |         |         |         |              |
|                                    | 09:00 - 10:00 Uhr      |         |         |         |              |
|                                    | 10:00 - 11:00 Uhr      |         |         |         |              |
|                                    | 11:00 - 12:00 Uhr      |         |         |         |              |
|                                    | 12:00 - 13:00 Uhr      |         |         |         |              |
|                                    | 13:00 - 14:00 Uhr      |         |         |         |              |
|                                    | 14:00 - 15:00 Uhr      |         |         |         |              |
|                                    | 15:00 - 16:00 Uhr      |         |         |         |              |
|                                    | 16:00 - 17:00 Uhr      |         |         |         |              |
|                                    | 17:00 - 18:00 Uhr      |         |         |         |              |
|                                    | 18:00 - 19:00 Uhr      |         |         |         |              |
|                                    | 19:00 - 20:00 Uhr      |         |         |         |              |
|                                    | 20:00 - 21:00 Uhr      |         |         |         |              |

#### Wochenansicht:

| ceurtbooking.de                    |                    |                       |                 |                 |                   |                |                | Hans Wurst 🗸   |
|------------------------------------|--------------------|-----------------------|-----------------|-----------------|-------------------|----------------|----------------|----------------|
| Hans Wurst<br>Bearbeiten Ausloggen | Platzbelegung      |                       |                 |                 |                   |                |                |                |
| # Dashboard                        | Montag, 08.06.2020 | - Sonntag, 14.06.2020 | )               |                 |                   |                | 11.06.2020     | < • > III      |
| Platzbelegung v                    |                    |                       |                 |                 |                   |                |                |                |
| > Platzbelegung                    | Platz 1 \$         | Montag, 08.06         | Dienstag, 09.06 | Mittwoch, 10.06 | Donnerstag, 11.06 | Freitag, 12.06 | Samstag, 13.06 | Sonntag, 14.06 |
| 🛉 Mitglieder                       | 07:00 - 08:00 Uhr  |                       |                 |                 |                   |                |                |                |
|                                    | 08:00 - 09:00 Uhr  |                       |                 |                 |                   |                |                |                |
|                                    | 09:00 - 10:00 Uhr  |                       |                 |                 |                   |                |                |                |
|                                    | 10:00 - 11:00 Uhr  |                       |                 |                 |                   |                |                |                |
|                                    | 11:00 - 12:00 Uhr  |                       |                 |                 |                   |                |                |                |
|                                    | 12:00 - 13:00 Uhr  |                       |                 |                 |                   |                |                |                |
|                                    | 13:00 - 14:00 Uhr  |                       |                 |                 |                   |                |                |                |
|                                    | 14:00 - 15:00 Uhr  |                       |                 |                 |                   |                |                |                |
|                                    | 15:00 - 16:00 Uhr  |                       |                 |                 |                   |                |                |                |
|                                    | 16:00 - 17:00 Uhr  |                       |                 |                 |                   |                |                |                |
|                                    | 17:00 - 18:00 Uhr  |                       |                 |                 |                   |                |                |                |
|                                    | 18:00 - 19:00 Uhr  |                       |                 |                 |                   |                |                |                |
|                                    | 19:00 - 20:00 Uhr  |                       |                 |                 |                   |                |                |                |
|                                    | 20:00 - 21:00 Uhr  |                       |                 |                 |                   |                |                |                |

Sucht euch euer gewünschtes Datum und die Uhrzeit aus. Mit einem Klick darauf könnt ihr über die Pfeile den Spielpartner/-in auswählen und über den Button "**Platz buchen**" bestätigen.

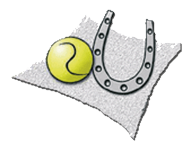

Wenn ihr ein Doppel spielen möchtet, reicht es aus, zwei Personen einzutragen, es müssen nicht zwingend alle vier Spieler eingetragen werden.

Auch eine Buchung mit Gästen ist kein Problem. In der Mitgliederauswahl wählt ihr dazu als zweiten Mitspieler die Ausprägung "Gast" aus.

Die Bezahlung von Gaststunden erfolgt durch Einwerfen eines Briefumschlages mit der entsprechenden Gastgebühr in den auf der Anlage bereitgestellten Briefkasten. Es kann pro Jahr maximal fünfmal mit einem Gast gespielt werden.

|   | Platz 3, 19:00 - 20:00 Uhr |
|---|----------------------------|
|   | Normale Belegung           |
| 2 | Wurst, Hans 🛟<br>Gast 🛟 🕇  |
|   | Platz buchen Schließen     |

## 3.1 Stornierung der Buchung

Solltet ihr eure Reservierung nicht wahrnehmen können, bitten wir um eine rechtzeitige Stornierung. Damit gebt ihr anderen Mitgliedern die Chance, den Platz zu reservieren. Hierfür klickt ihr einfach im Kalender auf euren reservierten Termin und über den Button "Reservierung löschen" erfolgt dann die Stornierung.

|   | Pla                 | atz 3, 21:00 - 22:00 Uhr                 |  |
|---|---------------------|------------------------------------------|--|
|   |                     | Normale Belegung                         |  |
| 2 | Wurst, Hans<br>Gast | ÷                                        |  |
|   |                     | Speichern Reservierung löschen Schließen |  |

# 4 Sonstiges

#### 4.1 Profilverwaltung

Ihr habt die Möglichkeit euer Profil über den Button "Bearbeiten" zu ändern.

Im Feld "**Platzbuchung**" könnt ihr "E-Mail" auswählen. Mit dieser Einstellung erhaltet ihr bei jeder Platzbuchung eine Bestätigung auf die von euch angegebene E-Mailadresse.

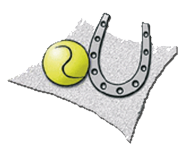

| ceurtbooking.de                                  |                               |                   |          |
|--------------------------------------------------|-------------------------------|-------------------|----------|
| Hans Wurst<br>Bearbeiten Jusloggen               |                               | Normales Mitglied |          |
| 🕈 Dashboard                                      | Bearbeiten                    |                   |          |
| Image: Barbarbarbarbarbarbarbarbarbarbarbarbarba | Vorname                       | Hans              |          |
| T migicus                                        | Nachname                      | Wurst             |          |
|                                                  | Mitgliedsnummer               |                   |          |
|                                                  | E-Mail                        |                   |          |
|                                                  | Geburtsdatum                  | 01.01.2000        |          |
|                                                  | Telefonnummer                 |                   |          |
|                                                  | Handynummer                   |                   |          |
|                                                  | Straße und Haus-Nr.           |                   |          |
|                                                  | PLZ                           |                   | ٢        |
|                                                  | Ort                           |                   |          |
|                                                  | Wochenansicht als<br>Standard |                   |          |
|                                                  | Platzbuchung                  | E-Mail            |          |
|                                                  |                               | E-Mail            | <u> </u> |

In der gleichen Maske könnt ihr übrigens auch eure persönlichen Daten (Telefonnummern, Email-Adresse oder Anschrift) aktuell halten bzw. ändern. Bitte nutzt diese Möglichkeit.

Mit einem Klick auf euer Profilbild habt ihr die Möglichkeit dieses zu ändern.

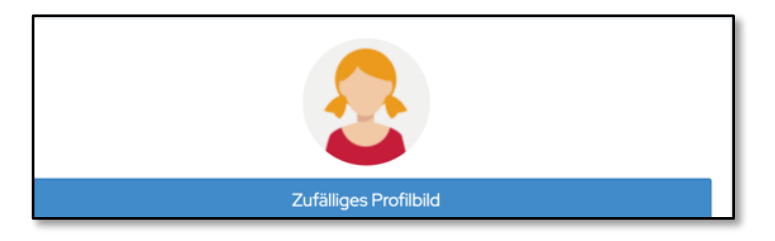

# 4.2 Tipp: Favoriten anlegen

Die Mitgliederliste ist alphabetisch sortiert. Wenn ihr häufig mit Herrn Zeppelin spielt und keine Lust habt, bei der Spielbuchung immer bis an das Ende der Liste zu blättern könnt ihr euch eure Lieblingsgegner als Favoriten markieren. Diese erscheinen dann immer ganz oben in der Liste.

Um ein Mitglied als Favorit zu markieren müsst ihr zuerst in der Mitgliederliste auf den Namen der Person klicken, um ihre Profilseite zu öffnen. Unter dem Profilbild könnt ihr dann durch klicken auf "Als Favorit hinzufügen" die betreffende Person oben in der Auswahlliste "festpinnen".

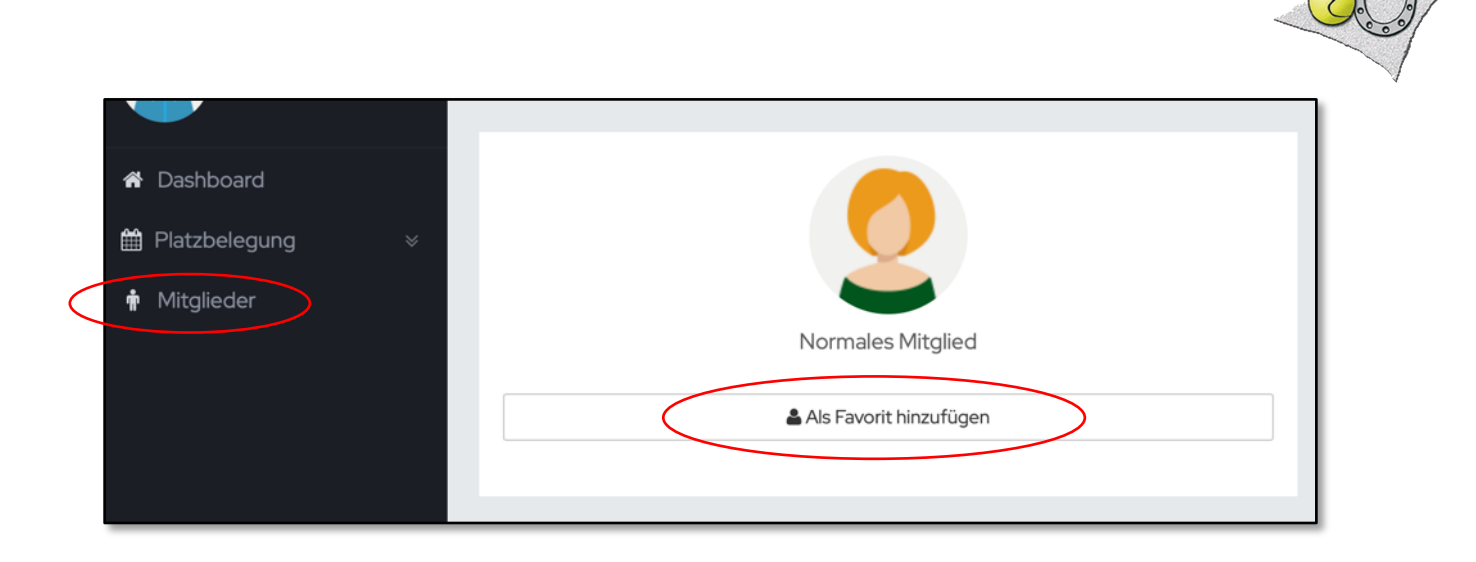

## 4.3 Passwort ändern

Euer Passwort könnt ihr jederzeit ändern. Ihr müsst dafür nur auf euren Namen rechts oben in der Ecke klicken und im Menü "Passwort ändern" auswählen.

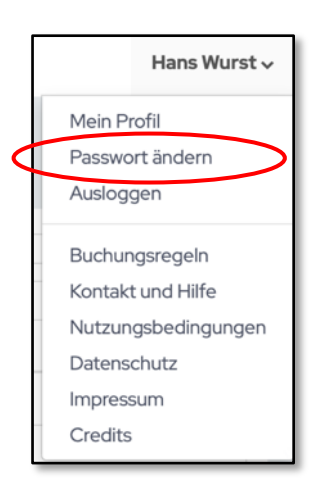

# 4.4 Passwort zurücksetzen

Solltet ihr euer Passwort vergessen haben, dann könnt ihr euch einfach ein neues Passwort zuschicken lassen. Ihr müsst hierfür einfach auf den Anmeldemaske auf den Button "Passwort vergessen" klicken. Ihr bekommt dann eine Mail an die für euch hinterlegte Email-Adresse geschickt, über die ihr dann euer Passwort zurücksetzen könnt.

| Ländl. Reit- und Fahrverein Bodenheim - Abt. Tennis           |  |  |  |
|---------------------------------------------------------------|--|--|--|
| offizieller Partner des <b>DETO</b> und <b>tennis</b> verband |  |  |  |
| Login                                                         |  |  |  |
| E-Mail Adresse oder Mitgliedsnummer                           |  |  |  |
| Q <sub>€</sub> Passwort                                       |  |  |  |
| Eingeloggt bleiben                                            |  |  |  |
| Einloggen Registrieren                                        |  |  |  |
|                                                               |  |  |  |
| 🖵 Aktuelle Belegung                                           |  |  |  |
| Nutzungsbedingungen Datenschutz Impressum                     |  |  |  |
| Passwort vergessen?                                           |  |  |  |